## **OPELCONNECT** LIVE NAVIGATIE PLUS /

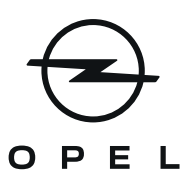

Profiteer van onze OpelConnect Live Navigatie Plus-services en activeer deze in de OpelConnect Store. Deze services worden gedurende 3 jaar gratis aangeboden voor alle nieuwe voertuigen met navigatiesystemen. Na ontvangst van de e-mail waarin de activering van services wordt bevestigd, volg je onderstaande stappen om Live Navigatie Plus in jouw auto te activeren.

/ 01. Start de auto en wacht tot het infotainmentsysteem volledig is gestart. Zorg ervoor dat je je bevindt in een gebied met goede gsm-netwerkdekking (vermijdt bijvoorbeeld ondergrondse parkeergarages).

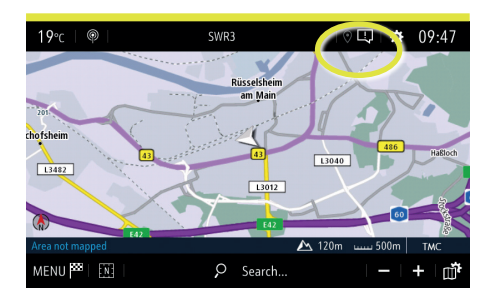

/ 02. Tik op het berichtenpictogram rechtsboven in het navigatiescherm.

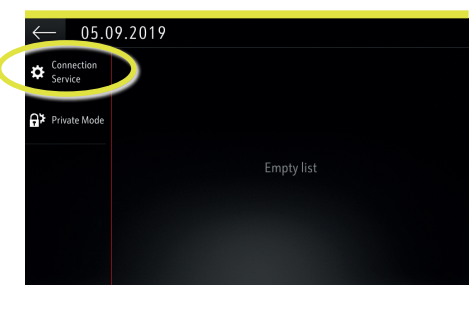

/ 03. Selecteer "Connected services".

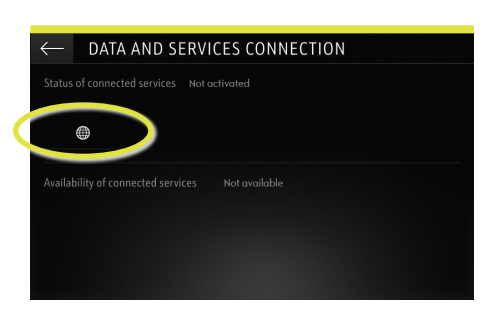

/ 04. Tik nu op het wereldbolsymbool om de service- en verbindingsstatus bij te werken (dit kan tot 30 seconden duren).

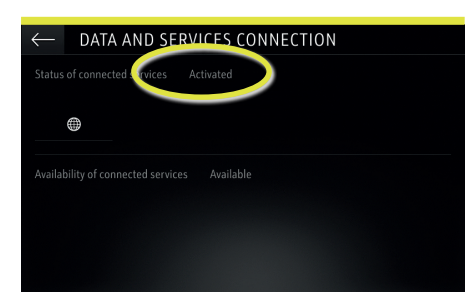

/ 05. Als de services niet als "actief" worden weergegeven, controleer dan hun activeringsstatus in de OpelConnect Store.

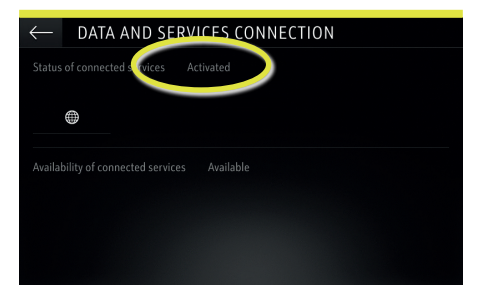

/ 06. Ga verder nadat de service is geactiveerd.

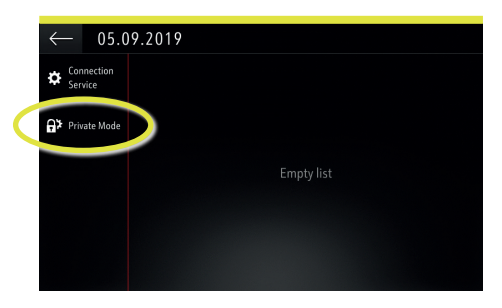

/ 07. Keer terug naar het vorige scherm en selecteer "Privémodus".

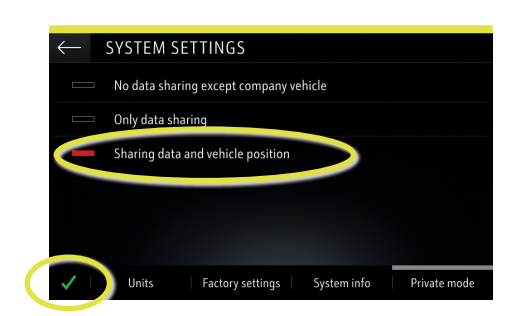

✓ 08. Om Live Navigatie Plus in te schakelen, activeer je het delen van gegevens en de voertuigpositie en bevestig je met ✓.

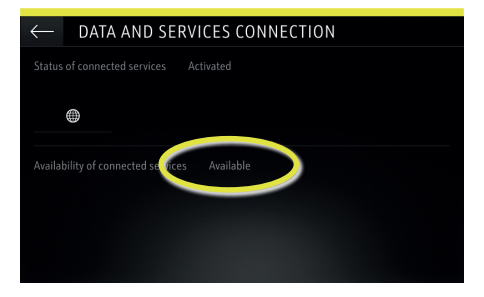

/ 09. Op het scherm worden de services nu weergegeven als "beschikbaar".

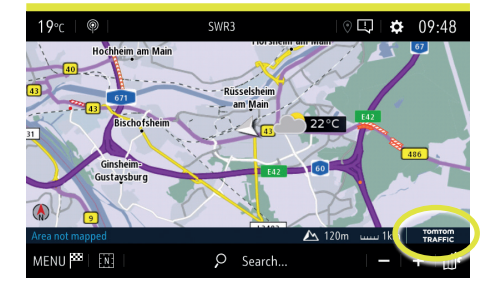

/ 10. Het "TomTom Traffic"-logo verschijnt in de rechterbenedenhoek van het navigatiescherm als Live Navigatie Plus actief en beschikbaar is.

Het navigatiesysteem geeft nu online verkeersinformatie weer, evenals (online) informatie over parkeren, brandstofprijzen en het weer. Je kunt de services op elk moment stoppen door het delen van gegevens en positie te annuleren (zie stap 8).

## **OPELCONNECT** LIVE NAVIGATIE PLUS /

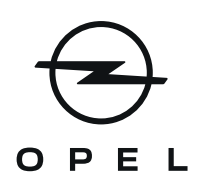

**VEILIGHEIDSWAARSCHUWINGEN / GEVARENZONES\*** 

Volg na activering van de Live Navigatie Plus-services onderstaande stappen om de veiligheidswaarschuwingen in jouw auto te activeren en weer te geven.

/ 01. Start de auto en wacht tot het infotainmentsysteem volledig is gestart. Zorg ervoor dat je je bevindt in een gebied met goede gsm-netwerkdekking (vermijdt bijvoorbeeld ondergrondse parkeergarages).

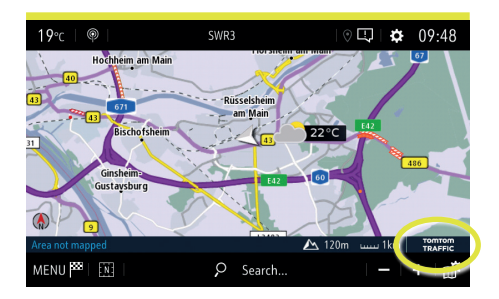

O2. Controleer of "TomTom Traffic" rechtsonder in het navigatiescherm wordt weergegeven.

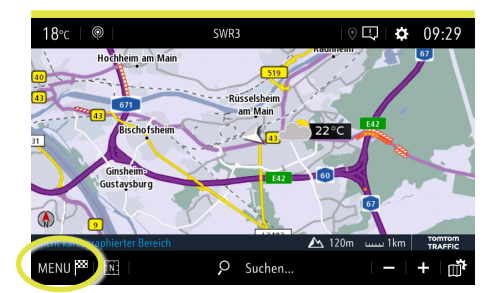

/ 03. Open het navigatiemenu...

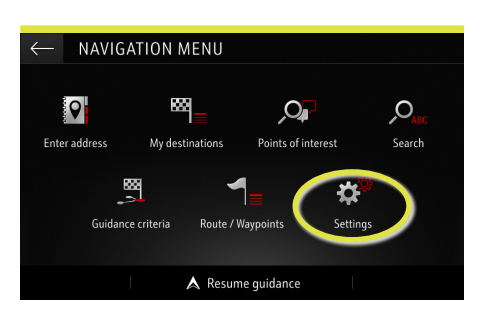

/ 04. ... en klik op "instellingen" om het menu te openen.

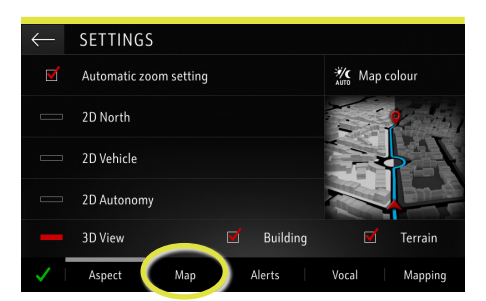

/ 05. Open de kaartinstellingen...

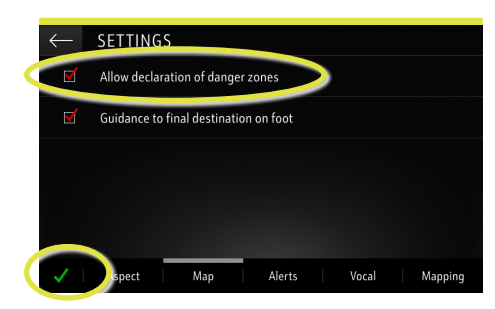

✓ 06. ... activeer de Veiligheidswaarschuwingen / Gevarenzones en bevestig met ✓.

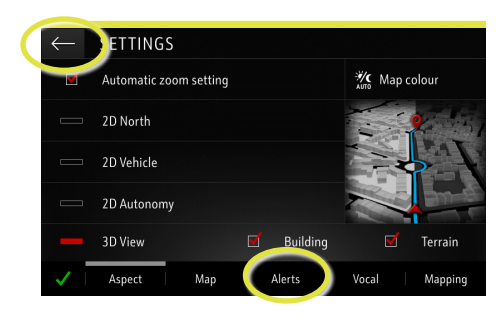

 ✓ 07. Je kunt aanvullende instellingen aanpassen in het menu "Waarschuwingen". Ga met terug naar het navigatiescherm...

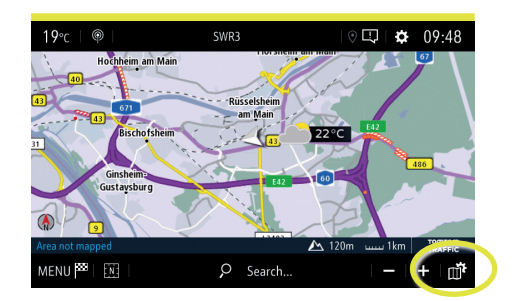

/ 08. ... en klik op 🖽

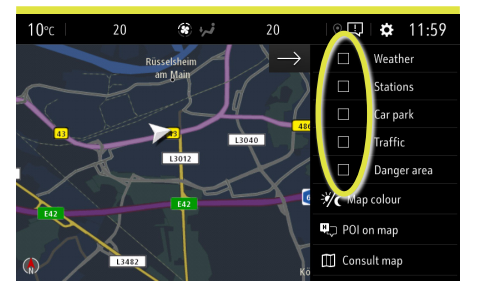

/ 09. ...om de services te selecteren die je wilt weergeven...

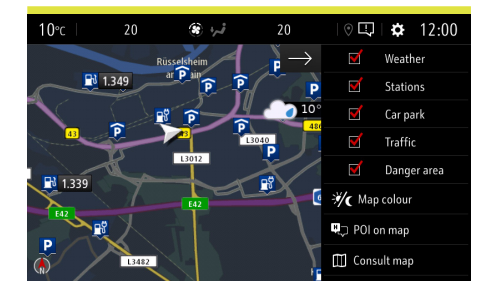

/ 10. ... op de kaart.

Het navigatiesysteem toont nu de geselecteerde services op het navigatiescherm.

\* Een lijst met landen waarvoor "Veiligheidswaarschuwingen / Gevarenzones" beschikbaar zijn, is te vinden in de servicebeschrijving in de OpelConnect Store. Gebruik de service alleen in overeenstemming met de specifieke wet- en regelgeving van het land waarin je je bevindt.